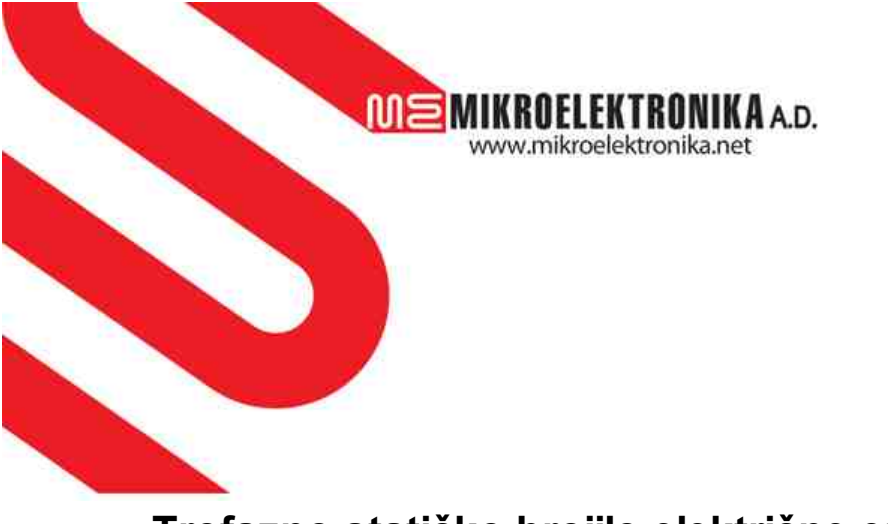

# Trofazno statičko brojilo električne energije MET410-E34N-I05 IM060 UN230\_B3

© MIKROELEKTRONIKA A.D.

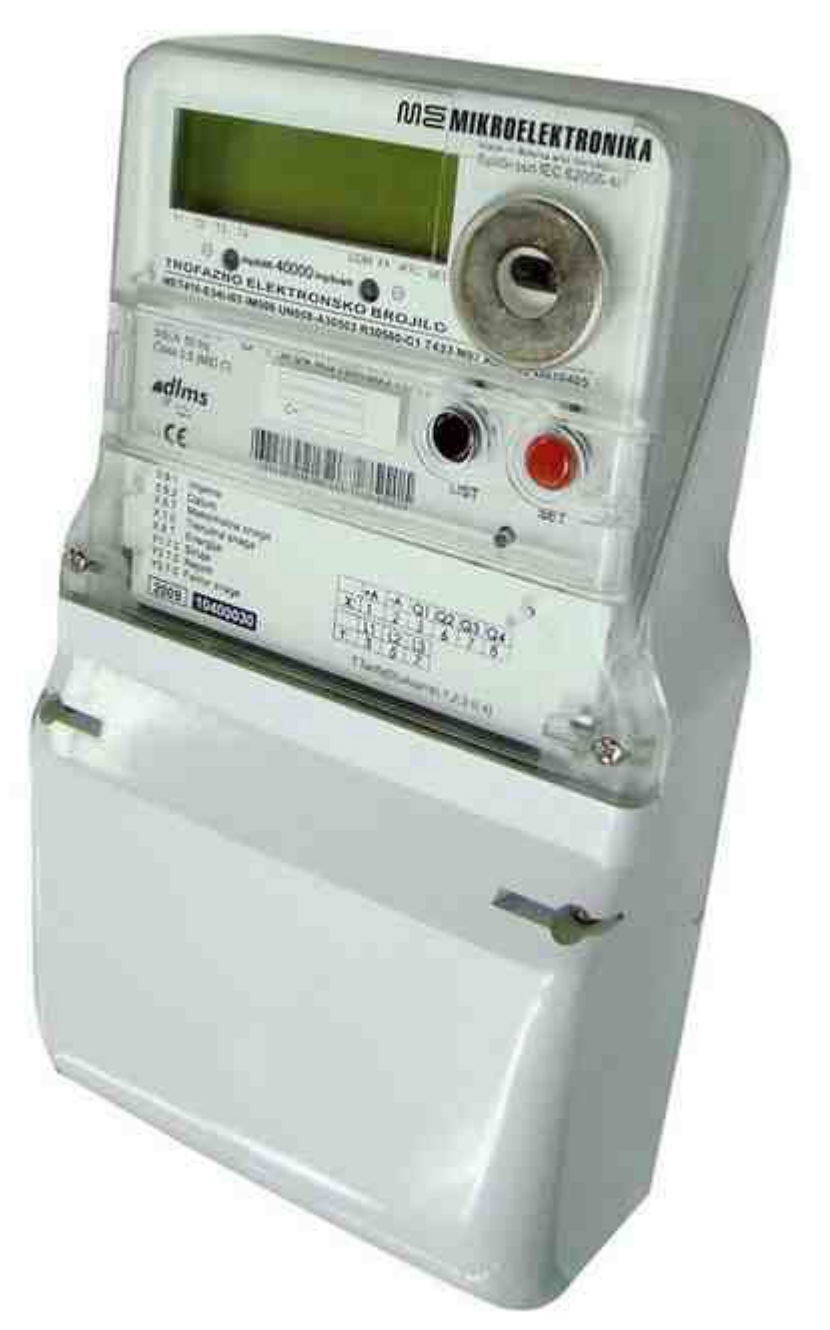

# SKRAĆENO UPUTSTVO ZA INSTALIRANJE

# O dokumentu

# Trofazno statičko brojilo električne energije MET410-E34N-I05 IM060 UN230\_B3

#### Autor: MIKROELEKTRONIKA A.D.

| Namjena                   | Ovaj dokument se odnosi na Trofazno statičko brojilo električne energije<br>MET410-E34N-I05 IM060 UN230_B3 sa RS485 komunikacionim portom i sa<br>GSM/GPRS modemom ili bez modema.<br>U dokumentu je predstavljeno sljedeće: |
|---------------------------|----------------------------------------------------------------------------------------------------|
|                           | <ul> <li>izgled brojila</li> <li>dimenzije brojila</li> <li>način montaže brojila</li> <li>načinu puštanja brojila u rad</li> <li>pravilno korišćenje brojila kako ne bi došlo do rizičnih pojava</li> </ul>                 |
| Ciljna grupa<br>korisnika | Dokument je prvenstveno namjenjen kvalifikovanim tehničkim radnicima<br>raspoređenim na poslovima montaže i spajanja brojila na elektroenergetsku<br>mrežu.                                                                  |

# Sadržaj

| 1 | Izgled brojila                                      | 6  |
|---|-----------------------------------------------------|----|
|   | 1.1 Dijelovi brojila                                | 6  |
|   | 1.2 Dimenzije brojila                               | 8  |
| 2 | Rukovanje brojilom                                  | 8  |
|   | 2.1 Montaža i spajanje na mrežu                     | 8  |
|   | 2.2 Nepravilno vezivanje i prekid nultog provodnika | 9  |
|   | 2.3 Svijetlosni indikatori                          | 10 |
|   | 2.4 Displej                                         | 10 |
|   | 2.4.1 Prikaz vrijednosti                            | 10 |
|   | 2.4.2 Kretanje kroz meni                            | 10 |
|   | 2.4.2.1 Poruke sa displeja                          | 11 |
|   | 2.4.2.2 Lista opšteg prikaza                        |    |

# 1 Izgled brojila

### 1.1 Dijelovi brojila

Brojilo se sastoji iz sljedećih osnovnih sklopova: kućišta sa poklopcem, priključnice sa poklopcem, strujnih senzora, eksterne sklopke (opciono), komunikacionog modula (opciono) i elektronskih modula. Sljedeća slika prikazuje osnovni izgled brojila sa dijelovima koje brojilo generalno može posjedovati:

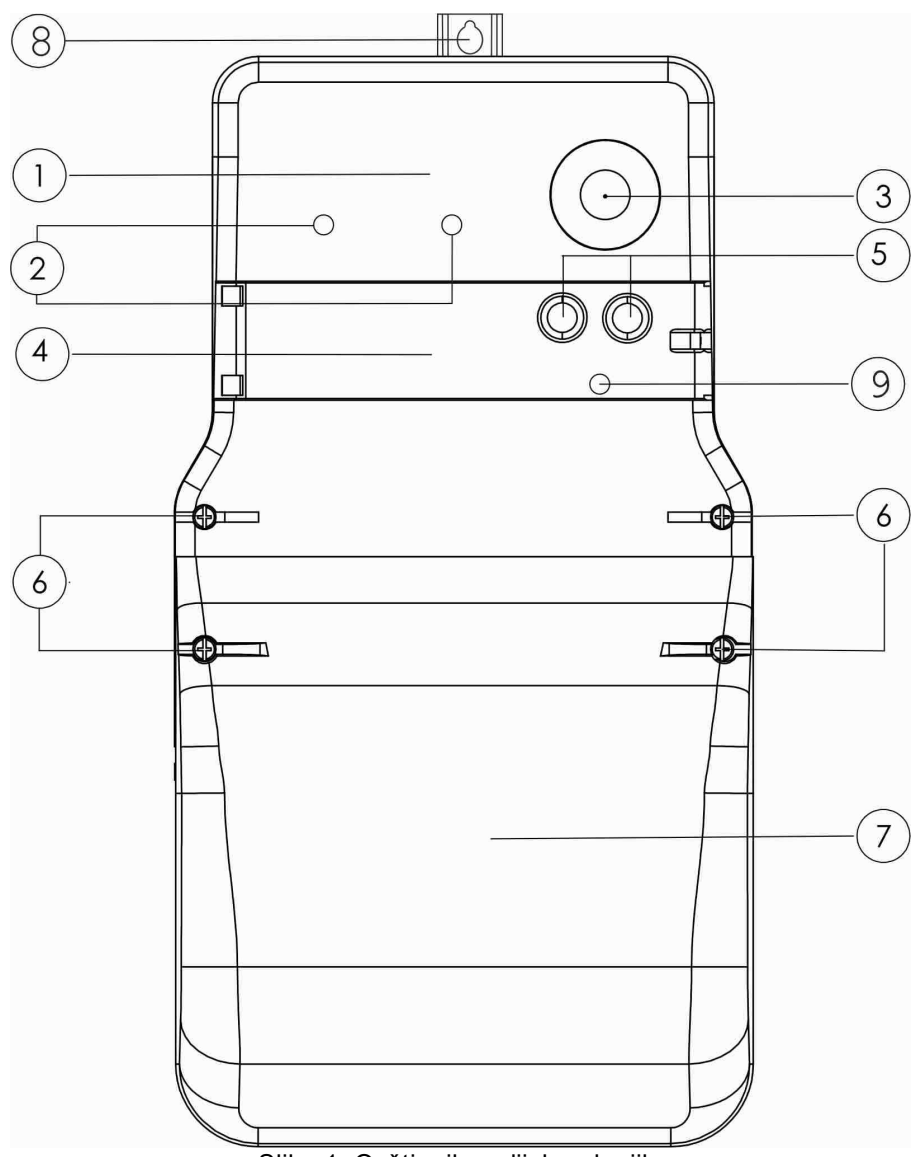

Slika 1. Opšti prikaz dijelova brojila

Označene pozicije na slici su:

- 1. Gornji poklopac
- 2. Diode
- 3. Prsten za prihvat IC sonde
- 4. Vratanca na gornjem poklopcu
- 5. Taster LIST i SET
- 6. Mjesta za plombiranje
- 7. Donji poklopac
- 8. Uška
- 9. Indikator LINK

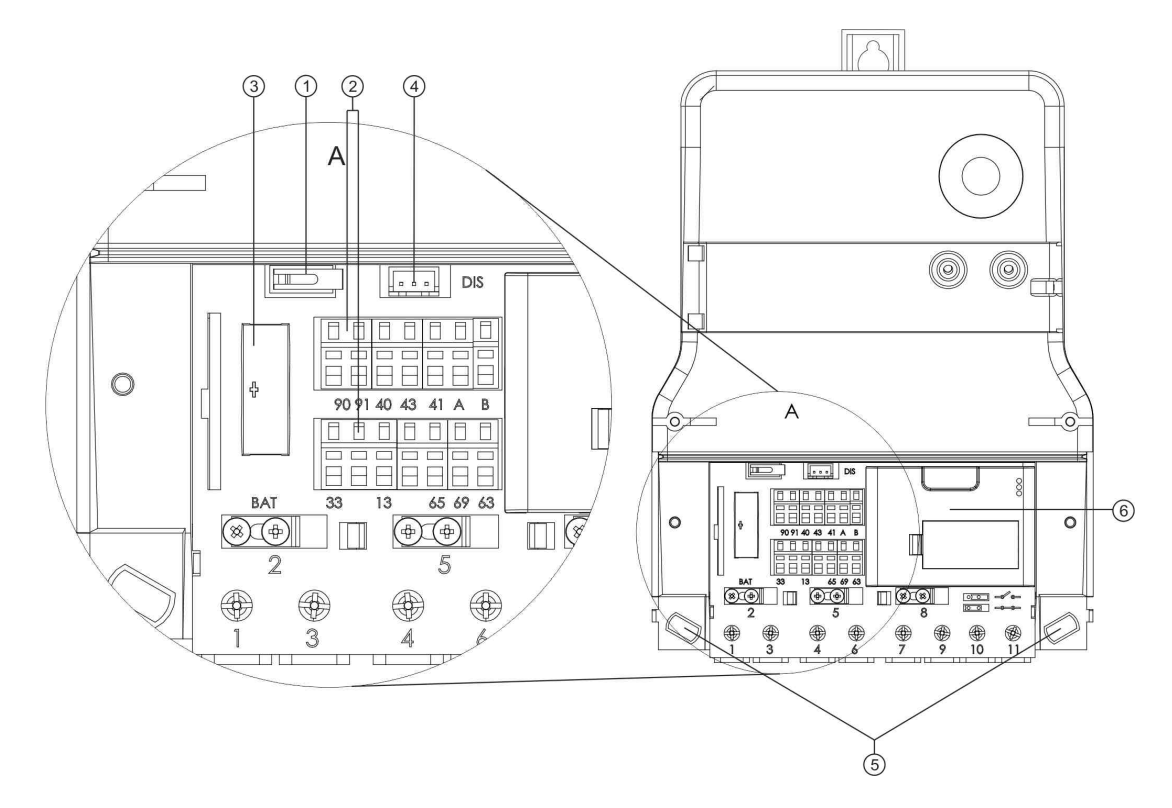

Slika 2. Brojilo bez donjeg poklopca sa obilježenim dijelovima

Označene pozicije na slici su:

- 1. Taster
- 2. Pogledati Tabelu 2
- 3. Baterija
- 4. Konektor za priključenje eksterne sklopke (opcija)
- 5. Rupe za pričvršćenje brojila
- 6. Pozicija komunikacionog modema

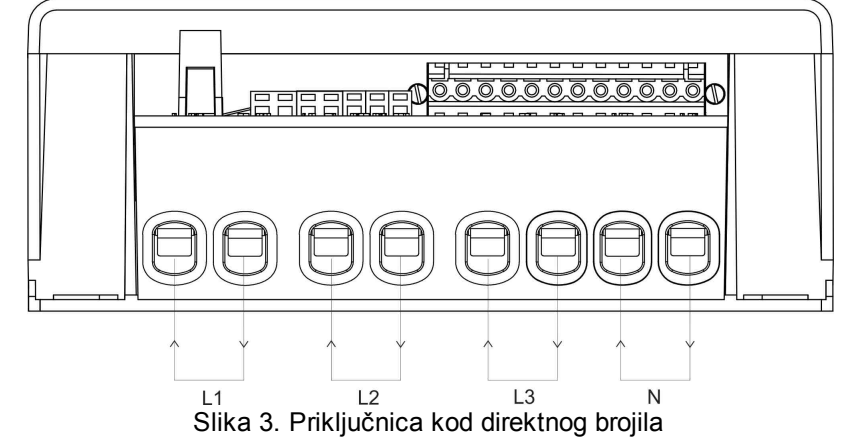

Označene pozicije na slici su:

L1, L2, L3 - ulazi i izlazi za fazne provodnike N - ulaz i izlaz za nulti provodnik

7

# 

## 1.2 Dimenzije brojila

Slika 4. Dimenzije brojila u kućištu B3 sa modemom

# 2 Rukovanje brojilom

## 2.1 Montaža i spajanje na mrežu

- Na gornjem dijelu kućišta je uška (pozicija 8 Slika 1) za vješanje brojila, a na donjem dvije rupe (pozicija 5, Slika 2) za pričvršćavanje brojila na mjerno mjesto. Uška na gornjem dijelu kućišta brojila je pokretna i ima dva položaja za podešavanje visine (pogledati Sliku 4). Prebacivanje uške iz jednog u drugi položaj se vrši tako da se uška u donjem dijelu stisne odgovarajućim alatom (pinceta ili kliješta) ili rukom, kako bi se oslobodila iz utora u kojem se nalazi, a podizanjem/spuštanjem uške mijenjamo njen položaj.
- Instaliranje brojila se vrši prema šemi povezivanja datoj na natpisnoj ploči brojila (Slika 5).
- Na natpisnoj ploči brojila nalazi se i šema vezivanja ostali kontakti (Slika 6), i oznake stezaljki na priključnici sa naznačenim funkcijama (prikazano u Tabeli 1).
- Priključnica se ne može odvojiti od kućišta brojila bez prethodnog oštećenja pečata kojim je brojilo zaštićeno.

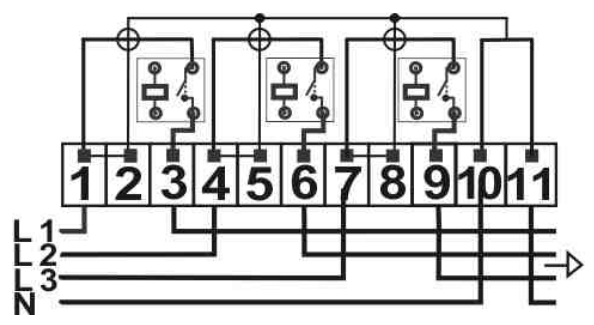

Slika 5. Šema vezivanja - direktna veza

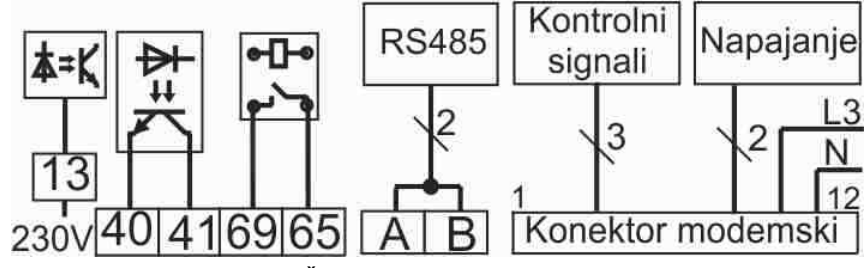

Slika 6. Šema vezivanja - ostali kontakti

Na priključnici se pored standardnih mrežnih ulaza i izlaza nalaze i U/I signali dati u sljedećoj tabeli:

| Tat       | Tabela 1. Oznake stezaljki na priključnici i njihova funkcija |                                                                 |  |  |  |  |  |  |
|-----------|---------------------------------------------------------------|-----------------------------------------------------------------|--|--|--|--|--|--|
| STEZALJKA | OZNAKA                                                        | FUNKCIJA                                                        |  |  |  |  |  |  |
| 40        | G3                                                            | Zajednički priključak (referentna tačka) za rednu stezaljku 41. |  |  |  |  |  |  |
| 41        | AA/+AA                                                        | Izlazni signal: impulsi aktivne energije                        |  |  |  |  |  |  |
| 65        | G9                                                            | Zajednički priključak (referentna tačka) za rednu stezaljku 69. |  |  |  |  |  |  |
| 69        | MKA1                                                          | Relejni izlaz 1                                                 |  |  |  |  |  |  |
| 13        | TE1/2                                                         | TE1/2 = 0 V - TE1; TE1/2 = 230 V - TE2                          |  |  |  |  |  |  |
| А         | RS485+                                                        | - RS 485                                                        |  |  |  |  |  |  |
| В         | RS485-                                                        |                                                                 |  |  |  |  |  |  |
| 1         | А                                                             |                                                                 |  |  |  |  |  |  |
| 2         | В                                                             |                                                                 |  |  |  |  |  |  |
| 3, 5, 7   | NC                                                            |                                                                 |  |  |  |  |  |  |
| 4         | L3                                                            |                                                                 |  |  |  |  |  |  |
| 6         | N                                                             |                                                                 |  |  |  |  |  |  |
| 8         | +12 V                                                         | - Konektor modemski                                             |  |  |  |  |  |  |
| 9         | GND                                                           |                                                                 |  |  |  |  |  |  |
| 10        | TXM                                                           |                                                                 |  |  |  |  |  |  |
| 11        | RXM                                                           |                                                                 |  |  |  |  |  |  |
| 12        | LNK                                                           |                                                                 |  |  |  |  |  |  |

#### Montaža komunikacionog modema

Na sljedećoj slici prikazan je način montaže komunikacionog modema na brojilo:

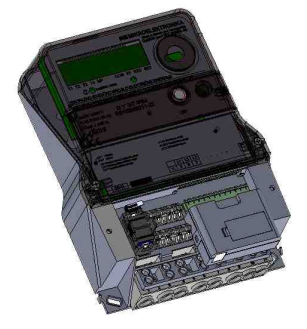

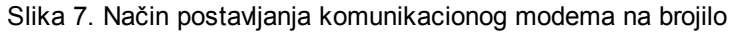

### 2.2 Nepravilno vezivanje i prekid nultog provodnika

Redosljed priključenja faznih provodnika "ulaz-izlaz" ne utiče na tačnost i ispravno mjerenje. Brojilo će ispravno raditi i u granicama naznačene klase tačnosti u slučaju nestanka jedne ili dvije faze.

U slučaju prekida nultog provodnika prije brojila (nestanka "nule") ili u slučaju ukrštanja faznog i nultog provodnika, brojilo nastavlja da radi, bez obaveze da to bude u naznačenoj klasi tačnosti, bez vremenskog ograničenja. Nakon ponovnog uspostavljanja nominalnog režima, brojilo nastavlja da pravilno radi u naznačenoj klasi tačnosti.

9

## 2.3 Svijetlosni indikatori

Na gornjem poklopcu brojila se nalaze svjetlosni indikatori čije je značenje sledeće:

- **1000 lmp/** optički izlaz za aktivnu energiju (indikator svijetli-nema potrošnje, blinka-postoji potrošnja) kWh
  - LINK Svjetlosni indikator stanja povezanosti GSM/GPRS modema na mrežu operatera; idikator blinka - povezan na mrežu operatera, stalno svijetli - nije povezan na mrežu operatera

## 2.4 Displej

### 2.4.1 Prikaz vrijednosti

Slika 8 prikazuje šematski izgled displeja.

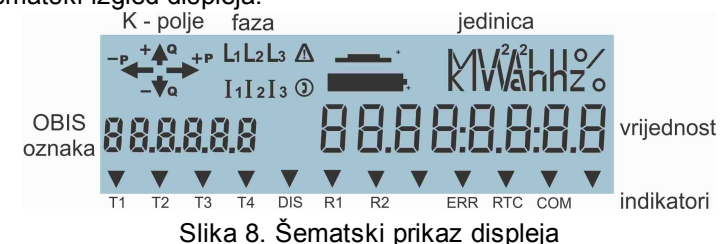

Displej je specijalno dizajniran za ovu namjenu i organizovan je po cjelinama/poljima navedenim u nastavku.

K - polje - informacija o smjeru mjerene aktivne (+/-P) i reaktivne (+/-Q) snage

faza - indikatori prisutnosti faznih napona L1, L2 i L3

jedinica - prikaz mjerne jedinice i to:

- Wh, kWh, MWh za aktivnu energiju
- varh, kvarh, Mvarh za reaktivnu energiju
- W, kW, MW
- za aktivnu snagu
- var, kvar, Mvar - za reaktivnu snagu
- za struje po fazi • A • V
  - za napona po fazi
- Hz - za frekvenciju po fazi

OBIS oznaka - identifikacija veličine koja se prikazuje

vrijednost - vrijednost veličine koja se prikazuje

indikator - prikaz aktivnih statusa brojila; moguće je prikazati:

- mjerenje energije u prvoj tarifi T1
- **T2** - mjerenje energije u drugoj tarifi
- Т3 - mjerenje energije u trećoj tarifi
- **T4** - mjerenje energije u četvrtoj tarifi

- status indikator za sklopku (ne svijetli-sklopka uključena; blinka-uključenje DIS sklopke sa lokalnom potvdom moguće; svijetli-sklopka isključena)

- status indikator za rele 1 (ne svijetli-rele uključen; svijetli-rele isključen) **R1**
- status indikator za rele 2 (ne svijetli-rele uključen; svijetli-rele isključen) **R2**
- ERR - indikacija grešaka
- RTC - greška internog sata
- COM status indikator za lokalnu komunikaciju

indikacija registrovanih nezakonitih radnji.

aktivan indikator daljinske kominikacije.

Indikator statusa baterije (interna baterija)

Indikator statusa baterije (eksterna baterija)

## 2.4.2 Kretanje kroz meni

Vrijednosti mjerene veličine i karakteristični kodovi prikazuju se na displeju. Po priključenju napajanja brojilo će se naći u listi opšteg prikaza (General Display Readout, u daljem tekstu GDR). Iz GDR se pomoću tastera LIST ili SET, smještenIH na gornjem poklopcu brojila ulazi u druge modove rada. U

auto-dijagnostički režim rada se ulazi po pozivu i tada su uključeni svi segmenti displeja. Pri korišćenju tastera razlikujemo tri vrste pritiska:

- KRATKO pritisak traje manje od 2 sekunde,
- SREDNJE pritisak traje od 2 do 5 sekundi i
- DUGO pritisak traje više od 5 sekundi.

Kako se pomoću tastera ulazi u pojedine menije brojila prikazano je dijagramom toka:

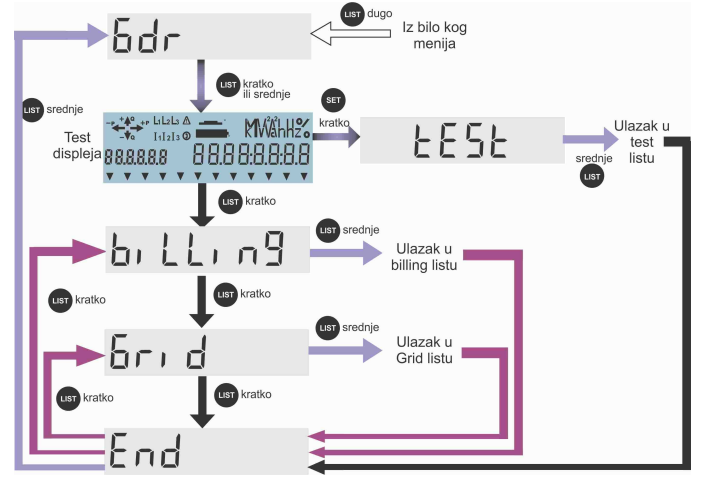

Slika 9. Dijagram toka kretanja kroz menije brojila

Iz GDR liste pritiskom na taster LIST/SET KRATKO ili LIST/SET SREDNJE ulazimo u Display Menu (DM) listu koja sadrži podmenije: billing, Grid i End. Listanje ovih podmenija obezbjeđuje LIST KRATKO naprijed, a SET KRATKO nazad. Ukoliko se nalazimo u jednom od pod-menija billing ili Grid, a pritisnemo LIST SREDNJE, onda ulazimo u njemu odgovarajuću listu. Ukoliko po ulazku u test displeja pritisnemo taster SET KRATKO ili SREDNJE ulazimo u podmeni tESt. Unutar tog menija se krećemo naprijed nazad koristeći LIST KRATKO odnosno SET KRATKO. Korisnik može sam izabrati sadržaj svih lista koristeći komunikacione kanale u skladu sa EN 62056-46, a prema uputstvu za primjenu MIKROMETER programa. Ukoliko se nalazimo na bilo kom mjestu unutar GDR liste pritiskom na taster LIST KRATKO ulazimo u auto-dijagnostički režim rada. Pritiskom na taster LIST DUGO dok smo u auto-dijagnostičkom režimu rada pokreće se akcija auto-dijagnostičkog procesa, rezultati se zapisuju u Dnevnik događaja, a ujedno se brojilo vraća na prikaz GDR liste. Iz bilo kog režima se izlazi automatski nakon 15 min, ukoliko se u tom vremenu ne pritisne nijedan taster. Ova vrijednost je programabilna.

#### 2.4.2.1 Poruke sa displeja

Za ispravno priključenje brojila na električnu mrežu potrebno je koristi informacije sa displeja brojila. U daljem tekstu navedene su informacije koje prikazuje displej. Brojilo koje se ostavlja u objektu kupca mora na kraju imati stabilne indikatore L1, L2 i L3 i aktivne adekvatne pokazivače smjera aktivne ili/i reaktivne energije –P, +P,–Q i +Q.

#### Prisustvo i pravilan redosljed faza:

Po pravilu pad napona ispod vrijednosti od 50% naznačenog napona, vrednuje se kao odsustvo odgovarajućeg faznog napona.

#### Indikatori L1, L2 i L3

Nedostatak jednog od indikatora → nedostatak napona te faze. Blinkanje odgovarajućih indikatora → detekcija pogrešnog smjera toka energije. Blinkanje sva tri indikatora → ukrštanje faznog i nultog provodnika.

#### Indikatori I1, I2 i I3

Nedostatak jednog ili više indikatora ukazuje na to da je struja odgovarajuće faze ispod vrijednosti Ist.

#### Pokazivači smjera energije -P, +P,-Q i +Q

Ativiraju se u skladu sa smjerom protoka energije i ovisno o tipu priključenog potrošača. Pokazivač +P svijetli ako su dolazi faza priključeni na priključnice (kleme) 1, 4, i 7, a odgovarajući odlazi na priključnice (kleme) 3, 6 i 9, a postoji određena potrošnja od strane čisto termičkog potroša. U slučaju da su dolazi i odlazi neke od faza zamjenjeni svijetliće i pokazivač -P, a takođe će blinkati i pripadajući

fazni indikator/i (L1, L2, L3). Ukoliko potrošač nije čisto termički svijetliće i pokazivači +Q, odnosno -Q ovisno tipu potrošača i o tome kako su spojeni dolazi i odlazi faza.

#### 2.4.2.2 Lista opšteg prikaza

U osnovnom radnom režimu na displeju brojila se prikazuje lista opšteg prikaza podataka koji se očitavaju brojilom, a u skladu sa Tabelom 3. Ova lista se skraćeno zove GDR lista (*engleski: General Display Readout list*). Svaki pojedinačni prikaz se na displeju zadržava 5 sekundi (fabrički podešena opcija). Vrijednost vremena zadržavanja pojedinačnog prikaza na displeju brojila je programabilna veličina i korisnik je sam može podesiti prema vlastitim potrebama, koristeći komunikacione kanale u skladu sa EN 62056-46, a prema uputstvu za primjenu MIKROMETER programa. Vrijeme zadržavanja prikaza na displeju je pohranjeno u profilu General Display Readout sa OBIS kodom 0.0.21.0.1.255 i određuje ga atribut Capture Period. Šta se prikazuje i kojim redosljedom određuje se definisanjem atributa *Capture Objects* za *Grid Readout* čiji je OBIS kod 0.0.21.0.7.255 i za *Data Readout* čiji je OBIS kod 0.0.21.0.6.255.

| NAZIV VRIJEDNOSTI KOJA SE PRIKAZUJE                | JEDINICA                                                                                                    |
|----------------------------------------------------|----------------------------------------------------------------------------------------------------|
| realno vrijeme                                     |                                                                                                    |
| realan datum                                       |                                                                                                    |
| maksimum srednje pozitivne aktivne snage, tarifa 1 | kW                                                                                                    |
| maksimum srednje pozitivne aktivne snage, tarifa 2 | kW                                                                                                    |
| pozitivna aktivna energija, tarifa 1               | kWh                                                                                                    |
| pozitivna aktivna energija, tarifa 2               | kWh                                                                                                    |
| apsolutna aktivna energija, tarifa 1               | kWh                                                                                                    |
| apsolutna aktivna energija, tarifa 2               | kWh                                                                                                    |
|                                                    | NAZIV VRIJEDNOSTI KOJA SE PRIKAZUJE<br>realno vrijeme<br>realan datum<br>maksimum srednje pozitivne aktivne snage, tarifa 1<br>maksimum srednje pozitivne aktivne snage, tarifa 2<br>pozitivna aktivna energija, tarifa 1<br>pozitivna aktivna energija, tarifa 2<br>apsolutna aktivna energija, tarifa 2 |

Tabela 2. GDR lista

Sljede grafički primjeri prikaza navedenih objekata u GDR listi:

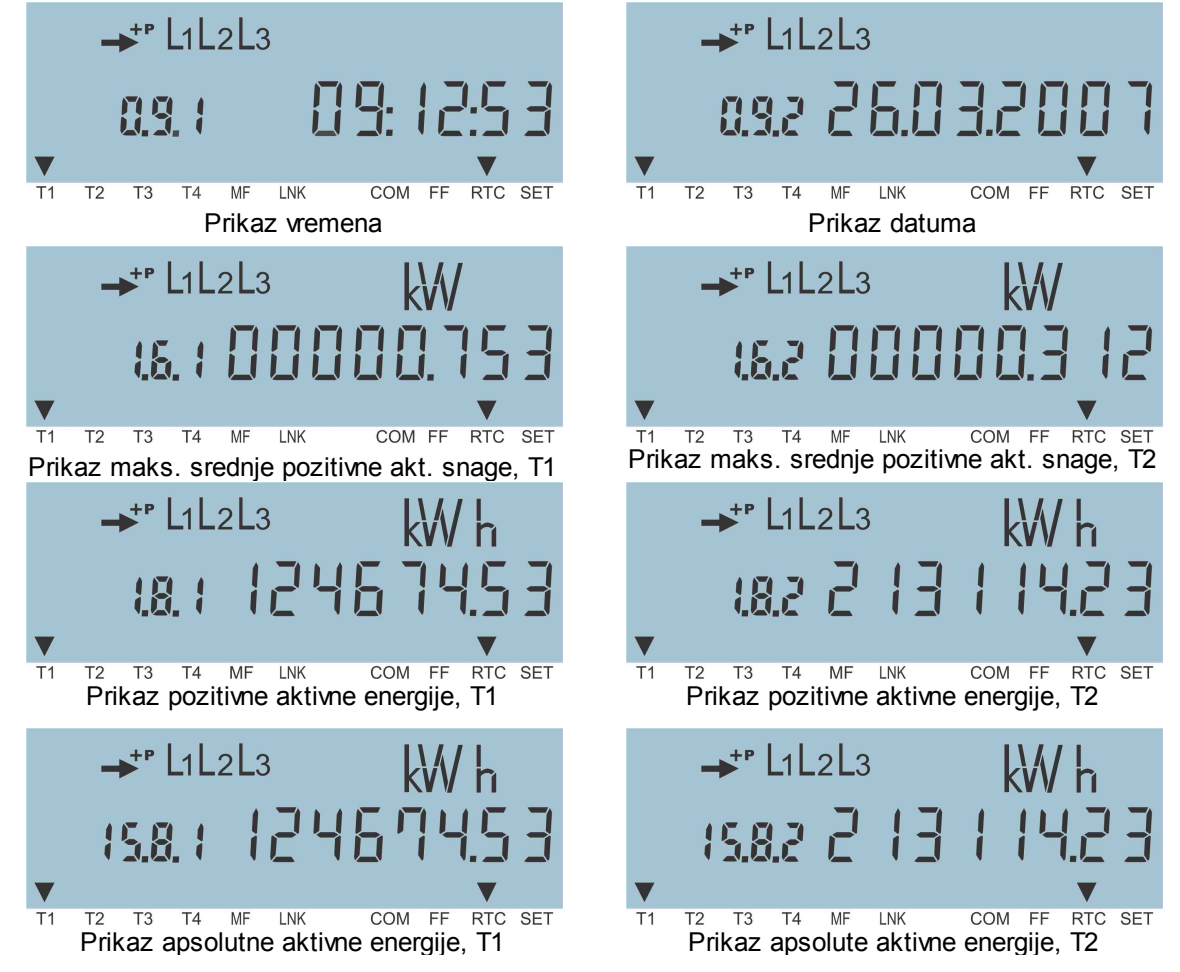